# Методические указания по выполнению лабораторной работы №1 «Архитектура и обучение глубоких нейронных сетей»

# Введение в Google Colab

В курсе лабораторных работ по дисциплине «Интеллектуальные системы», который открывает данная лабораторная работа, рекомендуется пользоваться интерактивной средой программирования Google Colaboratory (https://colab.research.google.com/notebooks/intro.ipynb). Данная среда позволяет писать и выполнять код на Python прямо в браузере. Если вы уже знакомы со средой Jupyter Notebook, то среда Colab будет для вас интуитивно понятной. Если нет – по ссылке выше находится краткое вводное руководство по использованию данной среды, ознакомьтесь с ним прежде всего. Преимуществом работы в Colab, по сравнению с локальной установкой Python и Jupyter Notebook на свой компьютер, является то, что в Colab инженеры Google уже позаботились об установке всевозможных пакетов, в том числе необходимых нам для выполнения курса лабораторных работ, а также о совместимости версий различных пакетов между собой. К тому же, при работе в Colab пользователю предоставляется бесплатный доступ к графическим процессорам, вычисления на которых могут существенно ускорять процесс создания моделей машинного обучения.

Для paбoты в Google Colab потребуется аккаунт Google. Создайте аккаунт, если у вас его нет.

**Обратите внимание:** при работе в Colab длительный простой блокнота приведет к его автоматическому отключению без сохранения переменных.

Итак, для создания нового блокнота Colab необходимо воспользоваться меню «Файл» - «Создать блокнот». Открывшийся новый блокнот можно сразу переименовать, нажав на его название в верхней части страницы рядом со значком Google Drive.

| CO Untitled.ipynb - Colaboratory X +                                                                                   | • - • ×                           |
|----------------------------------------------------------------------------------------------------|-----------------------------------|
| ← → C a colab.research.google.com/drive/1syYsa9LTA0oXmNaF4GTTYa6Xf8zF1zvU                                              | 🖈 👒 🖈 🚳 E                         |
| СС <u>4[S_LR1.ipynb</u> ☆<br>Файл Изменить Вид Вставка Среда выполнения Инструменты Справка <u>Изменения сохранены</u> | 🗏 Комментировать 🏔 Поделиться 🌣 🤫 |
| 🚍 + Код + Текст                                                                                                    | Подключиться 👻 🎤 Редактирование 🔨 |
| ۹ 💽                                                                                                    | ↑ ↓ ∞ 🗖 ‡ 🛛 🖥 🗄                   |
| 0                                                                                                    |                                   |
|                                                                                                    |                                   |
|                                                                                                    |                                   |
|                                                                                                    |                                   |
|                                                                                                    |                                   |
|                                                                                                    |                                   |
|                                                                                                    |                                   |
|                                                                                                    |                                   |
|                                                                                                    |                                   |
|                                                                                                    |                                   |
|                                                                                                    |                                   |
|                                                                                                    |                                   |
|                                                                                                    |                                   |
|                                                                                                    |                                   |

• ×

Блокноты Colab автоматически сохраняются на вашем Google Drive (далее - диск) в папке Colab Notebooks. Для того, чтобы иметь доступ своему диску из блокнота, требуется разрешить доступ, для чего в левом меню нужно нажать на пиктограмму папки (1), а затем на пиктограмму папки со значком диска (2):

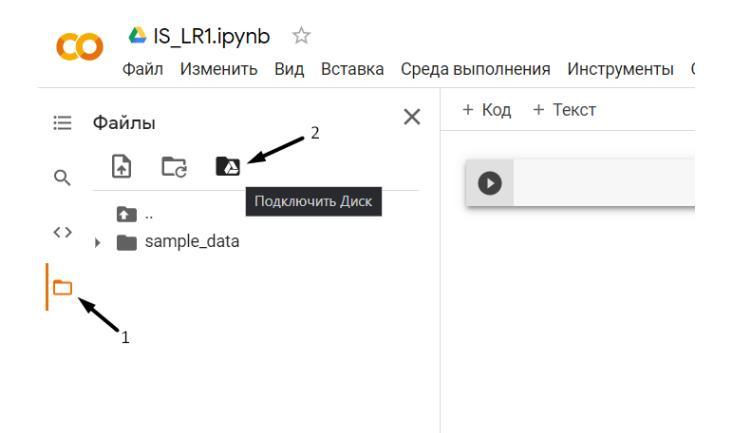

После этого необходимо подтвердить действие «Разрешить этому блокноту доступ к вашим файлам на Google Диске?». В результате в меню слева появится папка «drive», а в ней папка «My Drive» с содержимым вашего Диска:

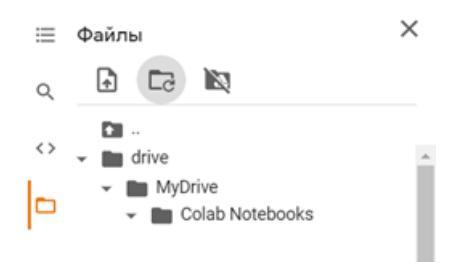

Зададим в качестве текущей директории ту, в которой будет находиться наш блокнот (вставьте и выполните данный код в новой ячейке):

```
import os
os.chdir('/content/drive/MyDrive/Colab Notebooks')
```

### Импорт библиотек и модулей

Основной библиотекой, которой мы будем пользоваться в данном курсе, будет библиотека TensorFlow от компании Google (<u>https://www.tensorflow.org/learn</u>). Данная библиотека – мощный инструмент по разработке моделей машинного обучения. В состав библиотеки TensorFlow входит также библиотека Keras (<u>https://keras.io/about/</u>). Keras является надстройкой над TensorFlow, позволяющей создавать и обучать модели искусственных нейронных сетей за всего несколько строк кода. TensorFlow является для Keras так называемым «вычислительным бэкендом», то есть выполняет работу по созданию и обучению нейронных сетей «под капотом». Помимо перечисленных нам также потребуются вспомогательные библиотеки: NumPy (<u>https://numpy.org/doc/stable/</u>) – для работы с многомерными массивами и выполнения операций над ними, Matplotlib (<u>https://matplotlib.org/stable/contents.html</u>) – для построения графиков, Scikit-learn

(<u>http://scikit-learn.org</u>) – для реализации различных методов обработки данных и алгоритмов машинного обучения и другие.

Программный код для импорта указанных библиотек может выглядеть следующим образом:

# импорт модулей
from tensorflow import keras
import matplotlib.pyplot as plt
import numpy as np
import sklearn

#### Загрузка и рассмотрение набора данных

В данной работе мы будем заниматься решением задачи распознавания рукописных цифр. Существует набор данных MNIST, содержащий 70000 изображений рукописных цифр размером 28 на 28 пикселей. Значение каждого пикселя – интенсивность в градациях серого от 0 до 255. Набор данных размечен, то есть каждому изображению поставлена в соответствие метка истинной цифры. Набор MNIST является классическим набором данных для машинного обучения, поэтому в Keras существует метод для его загрузки.

```
# загрузка датасета
from keras.datasets import mnist
(X_train, y_train), (X_test, y_test) = mnist.load_data()
```

Приведенная выше конструкция автоматически загружает набор данных с сервера и сразу разбивает его на обучающие данные (кортеж (X\_train, y\_train)) и тестовые данные (кортеж (X\_test, y\_test)) в соотношении 60000:10000 элементов. Однако разбиение не носит характера случайности. Для того, чтобы у каждого студента набор обучающих и тестовых данных оказался немного своим, объединим обучающие и тестовые данные в единый набор (сконкатенируем массивы), а затем разобьем его снова, но уже случайным образом. Для этого нам потребуется функция train\_test\_split из библиотеки sklearn:

Параметр random\_state задает инициализатор случайного распределения. Это значит, что при заданном значении random\_state каждый раз будет получаться одно и то же распределение. Использование этого параметра позволяет проводить воспроизводимые опыты.

Вывести размерность массива можно с помощью свойства shape:

```
# вывод размерностей
print('Shape of X train:', X_train.shape)
print('Shape of y train:', y train.shape)
```

Вывести на экран изображение можно с помощью функции pyplot imshow, указав также в качестве параметра цветовую карту в градациях серого. Для вывода метки цифры достаточно просто вызвать print:

```
# вывод изображения
plt.imshow(X_train[123], cmap=plt.get_cmap('gray'))
plt.show()
# вывод метки для этого изображения
print(y_train[123])
```

## Предобработка данных

В исходном наборе данных изображения представляются в виде двумерных массивов размером 28 на 28 с целыми значениями интенсивности каждого пикселя от 0 до 255. В таком виде данные не подходят для подачи на вход нейронной сети (по крайней мере такого типа, с которым вы уже знакомы). Для того, чтобы входные изображения можно было подать на вход нейронной сети, их нужно «вытянуть в цепочку», то есть изображение 28 на 28 должно стать вектором длиной  $28^2 = 784$  элемента. Также нужно произвести нормировку данных: привести входные значения из диапазона [0;255] к значениям из диапазона [0;1]. Воспользуемся методом геshape, а затем разделим значения на 255, посмотрим на получившуюся размерность:

```
# развернем каждое изображение 28*28 в вектор 784
num_pixels = X_train.shape[1] * X_train.shape[2]
X_train = X_train.reshape(X_train.shape[0], num_pixels) / 255
X_test = X_test.reshape(X_test.shape[0], num_pixels) / 255
print('Shape of transformed X train:', X_train.shape)
```

Выходные значения (метки цифр) тоже требуют предобработки. Выходные метки являются значениями категориального типа. При решении задачи классификации при помощи нейронных сетей метки классов обычно кодируют по принципу «one-hot encoding». В этом случае каждая метка представляется в виде вектора, длина которого

равна количеству классов (в нашем случае 10), и все элементы которого равны нулю, за исключением одного элемента, равного единице, стоящего на позиции номера этой метки (не забываем, что в Python массивы нумеруются с нуля). Пример:

 $0 \rightarrow [1 \ 0 \ 0 \ 0 \ 0 \ 0 \ 0 \ 0 \ 0]$   $5 \rightarrow [0 \ 0 \ 0 \ 0 \ 0 \ 0 \ 0 \ 0]$  $3 \rightarrow [0 \ 0 \ 0 \ 1 \ 0 \ 0 \ 0 \ 0]$ 

Для перевода используется функция np\_utils.to\_categorical из модуля utils в Keras. Преобразуем выходные данные и посмотрим на получившуюся размерность, а заодно сохраним в переменную количество классов:

```
# переведем метки в one-hot
from keras.utils import np_utils
y_train = np_utils.to_categorical(y_train)
y_test = np_utils.to_categorical(y_test)
print('Shape of transformed y train:', y_train.shape)
num classes = y train.shape[1]
```

#### Реализация модели нейронной сети и оценка качества классификации

Для реализации модели нейронной сети нам понадобится два класса из Keras. Первый из них – класс Sequential – последовательная модель. Когда мы создаем модель класса Sequential мы последовательно наполняем её слоями нейронов, и сигналы между слоями распространяются также последовательно от входного слоя к выходному. Это базовый и самый распространенный класс моделей, которые позволяет строить Keras. Еще один класс, который нам нужно импортировать, это класс Dense – класс, описывающий полносвязный слой нейронов. Полносвязный означает, что если мы добавим в модель Sequential два слоя Dense, то нейроны в этих двух слоях будут связаны «каждый с каждым».

```
from keras.models import Sequential
from keras.layers import Dense
```

Для примера приведем и разберем описание нейронной сети с двумя скрытыми и одним выходным слоем.

```
# 1. создаем модель - объявляем ее объектом класса Sequential
model = Sequential()
# 2. добавляем первый скрытый слой
model.add(Dense(units=300, input_dim=num_pixels, activation='sigmoid'))
# 3. добавляем второй скрытый слой
model.add(Dense(units=100, activation='sigmoid'))
# 4. добавляем выходной слой
```

```
model.add(Dense(units=num_classes, activation='softmax'))
# 5. компилируем модель
model.compile(loss='categorical crossentropy', optimizer='sgd', metrics=['accuracy'])
```

Рассмотрим подробно, что тут было сделано.

- 1. Первым делом, объявили модель объектом класса Sequential.
- 2. Затем мы добавили в модель первый скрытый слой с помощью метода add. Основные параметры слоя – это количество нейронов (units) и функция активации (activation), однако для первого слоя также обязательно должна быть указана размерность входа – параметр input\_dim. Этот параметр описывает, какой размерности данные будут поступать на вход первого слоя. В нашем случае на вход сети поступает развернутое в вектор изображение, поэтому входная размерность равна количеству пикселей.
- 3. Затем добавили в модель второй скрытый слой. Описание второго слоя подобно описанию первого скрытого слоя, за исключением того, что не нужно указывать входную размерность: Keras сам примет для второго слоя входную размерность, равную количеству нейронов в первом слое.
- 4. Последним добавляется выходной слой. Ему тоже не нужно указывать входную размерность, однако количество нейронов в нем должно совпадать с размерностью выходных данных: в данном случае оно равно количеству классов num\_classes.
- 5. После того, как модель наполнена слоями, нужно ее скомпилировать. При компиляции указывается функция ошибки (loss), алгоритм оптимизации (optimizer) и список метрик, по которым мы будем оценивать качество работы модели (metrics).

Для создания однослойной нейронной сети достаточно описать только выходной слой, однако нельзя забыть, что он же является и первым, а значит для него нужно описать входную размерность.

Для отображения информации об архитектуре нейронной сети следует воспользоваться функцией summary. Функция выведет таблицу с информацией о слоях сети: имя слоя и его тип, выходная размерность, количество параметров (весовых коэффициентов).

```
# вывод информации об архитектуре модели
print(model.summary())
```

После того, как мы собрали и скомпилировали модель, ее остается только обучить. Делается это при помощи метода fit.

```
# Обучаем модель
H = model.fit(X_train, y_train, validation_split=0.1, epochs=100)
```

В метод fit передается массив обучающих входных данных X\_train, массив обучающих выходных данных y\_train, количество эпох обучения epochs, а также в качестве дополнительного параметра может быть передан параметр validation\_split. Это значение показывает, какая доля обучающих данных будет отложена и не будет участвовать настройке параметров модели, однако на отложенных данных каждую эпоху также будет вычисляться значение функции ошибки и метрики качества. Отложенные данные называются валидационными. Они используются для контроля процесса обучения. Отслеживание функции ошибки на валидационных данных позволяет контролировать переобучение модели.

По окончании обучения метод fit возвращает не только обученную модель, но и специальный объект-отклик (callback), в котором хранятся записи значений функции ошибки и метрики качества на обучающих и валидационных данных за время обучения. Эти значения можно использовать для отображения графика изменения функции ошибки по эпохам:

```
# вывод графика ошибки по эпохам
plt.plot(H.history['loss'])
plt.grid()
plt.xlabel('Epochs')
plt.ylabel('loss')
plt.legend(['train_loss', 'val_loss'])
plt.title('Loss by epochs')
plt.show()
```

После того, как модель обучена, остается оценить качество её работы на тестовых данных. Для этого используется функция evaluate. Функция вернет список, состоящий из значения функции ошибки и метрики качества на тестовых данных.

```
# Оценка качества работы модели на тестовых данных
scores = model.evaluate(X_test, y_test)
print('Loss on test data:', scores[0])
print('Accuracy on test data:', scores[1])
```

Метрика качества классификации accuracy (точность) показывает, сколько объектов из тестового множества модель классифицировала правильно по отношению к общему количеству объектов тестового множества.

## Применение обученной модели

Целью создания и обучения нейронной сети в данной работе в конечном счете является возможность ее применения по назначению: для распознавания рукописных цифр.

Для вывода результата обработки нейронной сетью одного изображения воспользуемся функцией predict. Выходной слой нейронной сети состоит из 10 нейронов с функцией активации softmax. Особенность данной функции активации в том, что сумма выходных значений всех нейронов равна единице, а значение каждого нейрона можно интерпретировать как вероятность или уверенность нейронной сети в том, что входное значение относится к данному классу. Для определения результата распознавания необходимо воспользоваться функцией argmax, то есть определить на каком месте стоит нейрон, выдающий наибольшее значение.

```
# вывод тестового изображения и результата распознавания
n = 123
result = model.predict(X_test[n:n+1])
print('NN output:', result)
plt.imshow(X_test[n].reshape(28,28), cmap=plt.get_cmap('gray'))
plt.show()
print('Real mark: ', str(np.argmax(y_test[n])))
print('NN answer: ', str(np.argmax(result)))
```

Обратите внимание, что при вызове функции predict на вход сети должен подаваться вектор, имеющий две размерности, поэтому следует воспользоваться срезом (slice) X\_test[n:n+1], а не просто X\_test[n], который бы был одномерным вектором.

# Создание собственного изображения

Для создания собственного экземпляра рукописной цифры требуется взять белый лист бумаги и при помощи темной (черной или синей) ручки или карандаша написать на нем собственную цифру. Цифра должна быть довольно крупной (порядка 2-3 см в высоту), а начертание достаточно жирным. Сфотографируйте собственную цифру с хорошим освещением, чтобы лист на фото был белым, и перенесите фотографию на компьютер.

Теперь нужно обработать фотографию так, чтобы изображение цифры стало похожим на изображение в наборе MNIST. Для этого потребуется воспользоваться редактором изображений. Дальнейшие действия будут выполняться в бесплатном редакторе FastStone Image Viewer (скачать: <u>https://www.faststone.org/FSIVDownload.htm</u>).

Запустим редактор и откроем полученную фотографию двойным щелчком по ней (если ваша фотография в формате .heic и редактор не поддерживает данный формат, то для перевода в .jpg можно воспользоваться сервисом <u>https://heic2jpeg.com/ru</u>).

Исходное изображение:

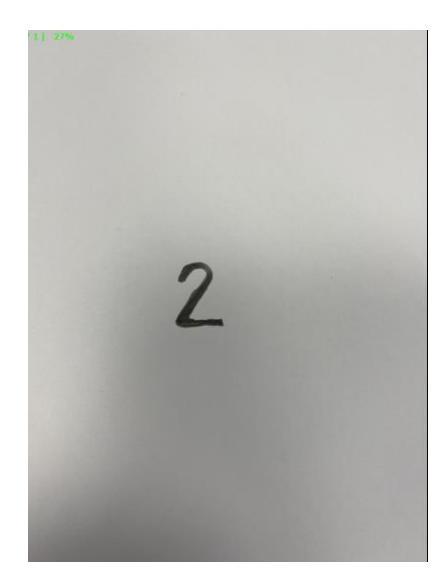

1. Обрежем фото в квадрат (ПКМ – Изменить – Обрезка – Размер бумаги – 1:1 ratio – выделить цифру и сделать ее посередине рамки – обрезать):

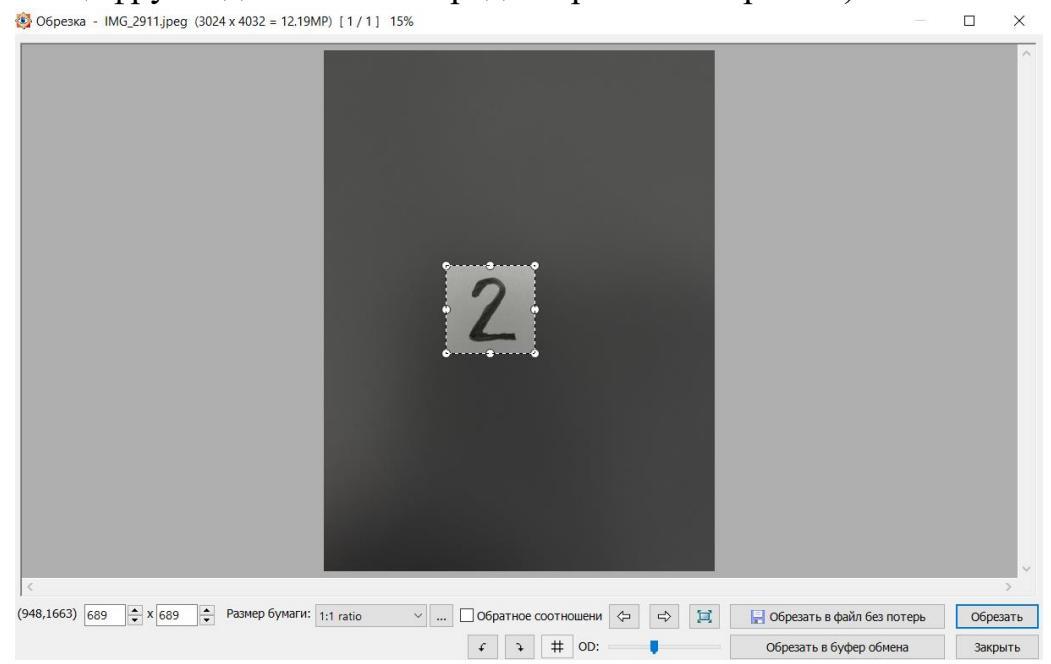

Результат:

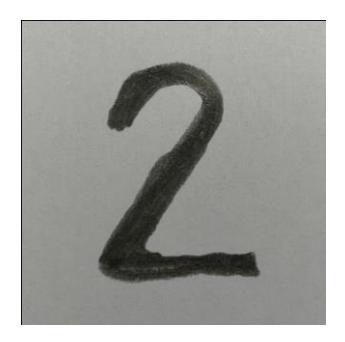

2. Приведем изображение к разрешению 28 на 28 пикселей (ПКМ – Изменить – Изменить размер – Пикселы – 28 на 28 – Фильтр – Нет – ОК):

|                       |               | 1           |       |  |  |  |
|-----------------------|---------------|-------------|-------|--|--|--|
| Изменение размера/DPI |               |             | ×     |  |  |  |
|                       |               |             |       |  |  |  |
| Исходный размер:      | 689 x 689     | 0.47MP      |       |  |  |  |
| Новый размер:         | 28 x 28       | 0.00MP      |       |  |  |  |
|                       |               |             |       |  |  |  |
| • Пикселы             | 1             |             |       |  |  |  |
| Ширина: 28            | 🜩 х Высота    | 28          |       |  |  |  |
|                       |               |             |       |  |  |  |
| О Процент             |               |             |       |  |  |  |
| Ширина: 4.00          | 💂 % х Высота  | <b>4.00</b> |       |  |  |  |
|                       |               |             |       |  |  |  |
| 🔘 Размер при печати   |               |             |       |  |  |  |
| Ширина: 0.39          | 🔺 х Высота    | : 0.39 🐥 дю | ймь 🗸 |  |  |  |
|                       |               |             |       |  |  |  |
| Разрешение. 72        | ОРТ (ТЧК/ДЮИМ | U .         |       |  |  |  |
| Сохранять пропорции   |               |             |       |  |  |  |
| Фильтр: <нет>         | ~ ОК          | 01          | мена  |  |  |  |
| time bi linets        |               |             |       |  |  |  |

### Результат:

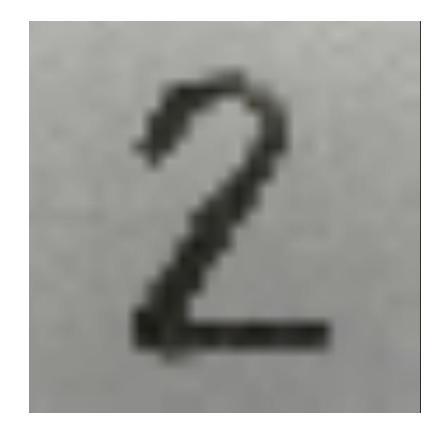

- 3. Переведем изображение в негатив в градациях серого с глубиной цвета 8 бит:
  - 1. (ПКМ Цвета Оттенки серого),
  - 2. (ПКМ Цвета Уменьшить количество цветов 256 цветов (8 бит))
  - 3. (ПКМ Цвета Негатив)

Результат:

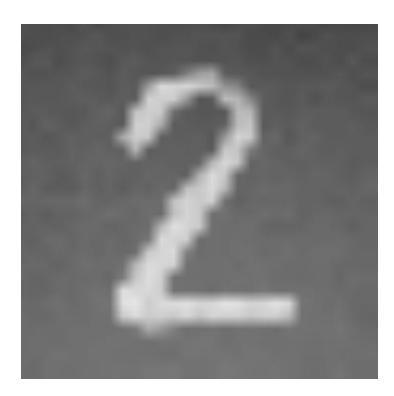

4. Скорректируем яркость и контрастность (ПКМ – Цвета – Коррекция цветов – Яркость: «–100», Контрастность: «+100» – ОК):

|                                                                          |                      |           |             | 2                 |                   |
|--------------------------------------------------------------------------|----------------------|-----------|-------------|-------------------|-------------------|
|                                                                          |                      |           |             |                   |                   |
|                                                                          |                      |           |             |                   |                   |
|                                                                          |                      |           |             |                   |                   |
|                                                                          |                      |           |             |                   |                   |
| Яркость: -100 👻 x<br>Контрастность: 100 👻 x                              | Красный:<br>Зелёный: |           | 0<br>• Hacu | Оттенок:          |                   |
|                                                                          | Синий:               | Cfree 14  |             | Показать исхо     | одное изображение |
| <ul> <li>для точной настройки вращайте ролик мыши над движком</li> </ul> |                      | Copoc 1:1 | 100% L      | помнить настроики | ОК Отмена         |

Результат:

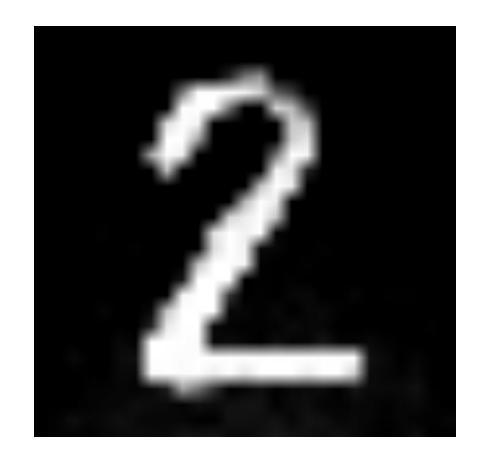

5. Сохраним файл в формате .png (Сохранить как – тип файла: PNG Format – Сохранить):

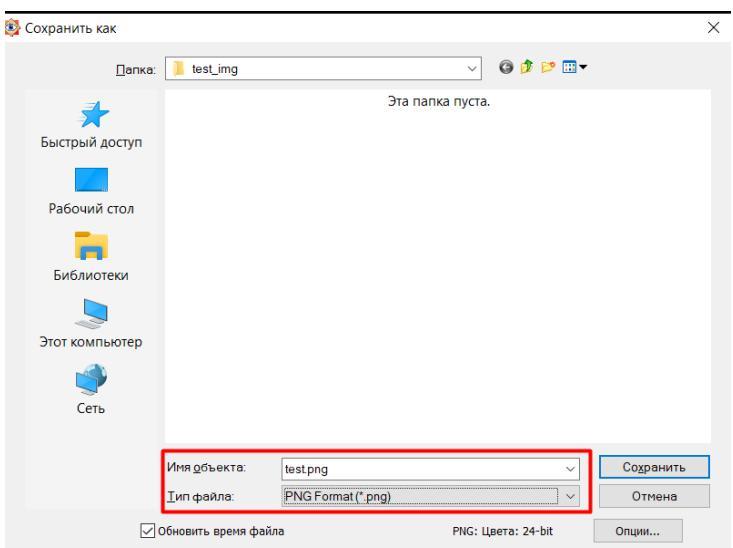

В случае возникновения затруднений с обработкой фотографии в редакторе собственное изображение можно создать в Paint:

- 1. Залить холст черным цветом.
- 2. Изменить размер в пикселях на 28 на 28.
- 3. Инструментом «Кисть» белым цветом толщиной 2 нарисовать цифру.
- 4. Сохранить изображение в формате .png.

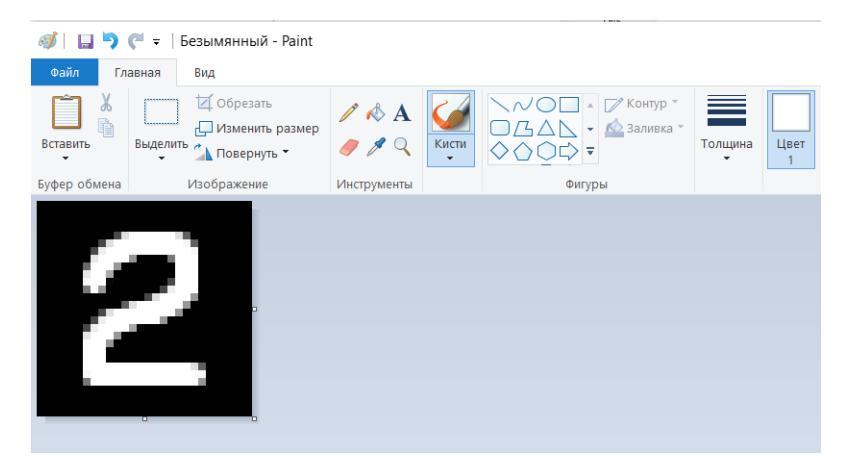

Полученный файл необходимо загрузить на свой Google Диск в папку, к которой мы открыли доступ в начале работы (Мой Диск/Colab Notebook).

Для загрузки в программу изображения как массива пикселей воспользуемся библиотекой PIL (Python Image Library):

```
# загрузка собственного изображения
from PIL import Image
file_data = Image.open('test.png')
file_data = file_data.convert('L') # перевод в градации серого
test_img = np.array(file_data)
```

Остается только отобразить загруженное изображение, предобработать его и подать на вход нейронной сети, а затем вывести результат распознавания:

```
# вывод собственного изображения
plt.imshow(test_img, cmap=plt.get_cmap('gray'))
plt.show()
# предобработка
test_img = test_img / 255
test_img = test_img.reshape(1, num_pixels)
# pacnoзнавание
result = model.predict(test_img)
print('I think it\'s ', np.argmax(result))
```